# Honeywell

# T7350 PDA Configuration QUICK START GUIDE

### SETUP

- 1. Connect PDA to 50000083-001 Thermostat Interface Module (TIM) using PDA serial cable.
- 2. Ensure the PDA serial cable and the PDA remain connected.
- 3. Connect T7350 to TIM using RJ-45 cable.

### **Novice Navigation**

The standard (novice) mode guides the user through the essential configuration screens. Next and Back buttons guide the user from screen to screen.

NOTE: The current desired T7350 configuration determines the context of screen displays. See Fig. 1 through 5 for sample screens.

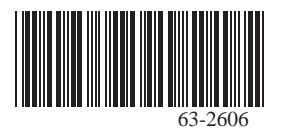

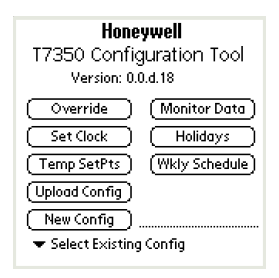

### Fig. 1. Opening screen.

#### Table 1. Opening Screen Options.

| Function                  | TIM<br>Req'd | Description                                                                 |
|---------------------------|--------------|-----------------------------------------------------------------------------|
| Override                  | Х            | Manually override digital and analog outputs. Enable/Disable output delays. |
| Set Clock                 | Х            | Set T7350 real time clock date/time.                                        |
| Temp SetPts               | Х            | Upload current setpoints. Modify values and download to the T7350.          |
| Upload Config             | Х            | Upload configuration and display results.                                   |
| New Config                |              | Create new configuration set.                                               |
| Monitor Data              | Х            | Monitor T7350 diagnostic data.                                              |
| Holidays                  | Х            | Upload, modify, download Holiday schedule                                   |
| Wkly Schedule             | Х            | Upload weekly schedule. Select, create or save schedule and download.       |
| Select Existing<br>Config |              | Select an existing configuration set and display the results.               |

#### Table 2. Novice Navigation Screens.

| Function      | Description                                                      |
|---------------|------------------------------------------------------------------|
| Summary       | Basic data with access to functions such as Save and DownL(oa)d. |
| Inputs        | Configure T7350 sensor inputs.                                   |
| Cooling       | Configure cooling parameters.                                    |
| Heating       | Configure heating parameters.                                    |
| Outputs       | Configure T7350 outputs.                                         |
| Fan           | Configure fan control.                                           |
| Wkly Schedule | Select, create, save, name weekly schedule.                      |
| SetPoints     | Configure temperature setpoints.                                 |

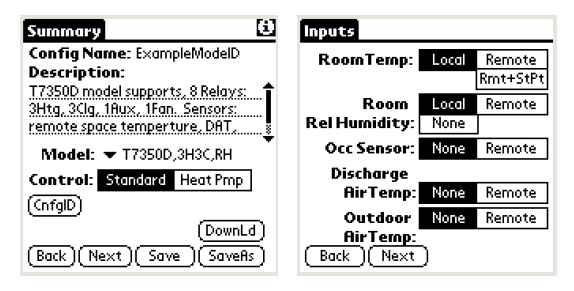

Fig. 2. Summary and Inputs.

| Cooling Config       | Heating Config                  |
|----------------------|---------------------------------|
| Stages: 0 1 2 3      | Stages: 0 1 2 3                 |
| Cooling Std3cph      | Heating Std 3cph Med 6cph       |
| Response: Fast 4 cph | Response: Fast 9cph  Fast‼20cph |
|                      |                                 |
|                      |                                 |
|                      |                                 |
|                      |                                 |
| Back Next            | Back Next                       |

#### Fig. 3. Cooling and Heating.

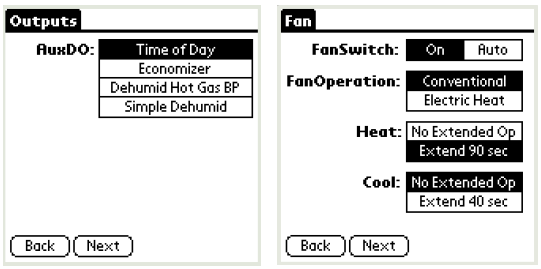

Fig. 4. Outputs and Fan.

| Weekly Schedule                                      | SetPoints               |          |         |
|------------------------------------------------------|-------------------------|----------|---------|
| ▼ Select New Schedule                                |                         | Heating  | Cooling |
| (SaveAs) (Delete ) (Modify)                          | Occupied                | 70 韋     | 75 🔷 F  |
| MON 08:00 am OCC                                     | Standby                 | 67 韋     | 78 🗣 F  |
| 10:00 pm UNOCC<br>TUE 08:00 am OCC                   | UnOcc                   | 55 🚖     | 85 🔷 F  |
| 10:00 pm UNOCC<br>WED 08:00 am OCC<br>10:00 pm UNOCC | Occupied<br>SetPt Stops | 55 🖨     | 85 🔷 F  |
| THU 08:00 am OCC 🛛 🖶                                 | TempOverri              | de: 🔻 3  | Hrs     |
| Back Next DownLoad                                   | (Back)(1                | 4ext)(Do | wnLoad) |

Fig. 5. Weekly Schedule and Setpoints.

### **Advanced Navigation**

Advanced navigation is designed for expert level users. It allows direct access to any thermostat configuration screen:

- **1.** Tap either the title tab or the silk screen menu icon (see Fig. 6).
- 2. The tool replaces the title tab with the Advanced Navigation menu (see Fig. 7).
- 3. Perform desired tasks. See Table for available functions.

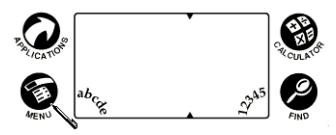

Fig. 6. Tap the menu icon.

| File Con     | n Set Sched Opt           | - 0 | File Com      | Set Sched Opt    |    |
|--------------|---------------------------|-----|---------------|------------------|----|
| New          | me: ExampleModelD         |     | Config Nar    | Home             | Г  |
| Open         | on:                       |     | Descriptia    | Summary          |    |
| Save<br>Save | del supports, 8 Relays: 📫 |     | T7350D moc    | Inputs           | ÎÎ |
| Delete       | 1Aux, 1Fan. Sensors:      |     | 3Htg, 3Clg, 1 | Cooling          | L. |
| velece       | te temperture, DAT, 🚦     |     | remote spac   | Heatina          | I. |
| Model:       | ▼ T7350D,3H3C,RH          |     | Model: 1      | Fan              | Ľ  |
| Control:     | Standard Heat Pmp         |     | Control:      | SetPoints        |    |
| (CnfgID)     |                           | 1   | (InfgID)      | Dehumidification |    |
| <u> </u>     | (DownLd)                  |     | <u> </u>      | EnergyMgmt       | h  |
| (Back)(Ne    | ext) Save SaveAs          |     | Back)(Ne>     |                  | 5  |

Fig. 7. Advanced Navigation menu.

Table 3. Advanced Functions.

| Menu                     | Function  | Description                                                                                                    |  |
|--------------------------|-----------|----------------------------------------------------------------------------------------------------|--|
| File                     | New       | Create named T7350 configuration.                                                                                                    |  |
|                          | Open      | Select and display existing T7350 configuration.                                                                                                    |  |
|                          | Save      | Save current configuration with<br>existing name.                                                                                                    |  |
|                          | Save As   | Save current configuration with new name.                                                                                                    |  |
|                          | Delete    | Delete an existing configuration.                                                                                                    |  |
| Com<br>(requires<br>TIM) | Download  | Download current configuration to T7350.                                                                                                    |  |
|                          | Upload    | Upload configuration from T7350 and display the details.                                                                                             |  |
|                          | Monitor   | Monitor T7350 diagnostic data.                                                                                                    |  |
|                          | Set Clock | Set real-time clock date and time.                                                                                                    |  |
|                          | Calibrate | Monitor and calibrate room temperature.                                                                                                    |  |
|                          | Override  | Manually override outputs. Enable/<br>Disable output delays. Disables<br>minimum on/off time delays for relay<br>outputs and sequential start delay. |  |

### Table 3. Advanced Functions. (Continued)

| Menu | Function         | Description                                                                                                    |
|------|------------------|----------------------------------------------------------------------------------------------------|
| Set  | Home             | Return to opening screen. Saves existing configuration first.                                                                       |
|      | Summary          | Display summary screen. See Fig. 2.                                                                                                 |
|      | Inputs           | Configure sensor inputs.                                                                                                    |
|      | Outputs          | Configure output options.                                                                                                    |
|      | Cooling          | Configure cooling mode parameters.                                                                                                  |
|      | Heating          | Configure heating mode parameters.                                                                                                  |
|      | Fan              | Configure fan options.                                                                                                    |
|      | SetPoints        | Configure and download temperature setpoints.                                                                                       |
|      | Display          | Configure T7350 display and user interface parameters.                                                                              |
|      | Dehumidification | Configure dehumidification high<br>limits.                                                                                          |
|      | EnergyMgmt       | Configure energy management<br>parameters, including: power<br>restoration sequential start delay<br>and demand limit control bump. |
|      | LoopTuning       | Configure PID parameters.                                                                                                    |

Table 3. Advanced Functions. (Continued)

| Menu  | Function    | Description                                                                                              |
|-------|-------------|----------------------------------------------------------------------------------------------------|
| Sched | Wkly Sched  | Select, create, save, or download a weekly schedule.                                                     |
|       | Recovery    | Configure startup recovery<br>parameters.                                                                |
|       | Holiday     | Select, create, save, or download a holiday group.                                                       |
|       | DayLightSav | Configure Daylight Saving start and<br>end date/time.                                                    |
| Opt   | User Pref   | Set preferences, including:<br>units (°C/°F), OS alert message (on/<br>off), and lock defaults (on/off). |
|       | About       | Application version number and contact information.                                                      |

### FREQUENTLY ASKED QUESTIONS

How do I exit the configuration application?

Tap the silk screen Home, or press a dedicated PDA function pushbutton. The current configuration is saved and the configuration application is closed.

### I do not like some of the default configuration settings. How do I change them?

Default settings exist for: basic thermostat (e.g.: °F/°C), Weekly Schedule, and Holiday Schedule configurations. Use the following command sequence: Opt, User Pref, Change Lock Defaults to No, tap OK. The user can now modify and save defaults.

## How do I return to the Application Opening Screen?

Use the following command sequence: tap the title tab, Set, Home. Note: All opening screen functions are available through the Novice or Advanced screen navigation.

### How do I upload a thermostat configuration into an existing config file name?

Use the following procedure to save an upload over top of an existing configuration:

- 1. Upload the configuration from the T7350.
- 2. Delete the existing file using: File, Delete.
- 3. Save the upload data using: SaveAs.

### How do I connect the PDA Configuration Tool to the T7350 Thermostat?

Use the Honeywell TIM (part no.: 50000083-001) to facilitate the connection between the PDA serial cable DB9 (not included) and the T7350 RJ Jack.

### How do I copy/modify an existing configuration file?

Use the following procedure:

- 1. Load the existing configuration: File, Open, [existing configuration name].
- 2. Save file under new name: SaveAs, [enter new name], SaveAs.
- 3. Make appropriate configuration changes.
- 4. Save the new file: File, Save.

#### How do I exit the output manual override mode?

While in manual override mode, the lower left corner of the PDA screen displays "Manual Override". Tap anywhere on the screen and the override mode is deactivated in 60 seconds.

# Is it possible to install the configuration tool on a PDA not listed on the release note compatibility list?

No.

#### I drained the PDA batteries and lost my saved configuration files. Is it possible to restore these files from a saved location?

One of two methods can work:

- Uploading the configuration from a properly configured T7350. This recovers all but the given configuration name and corresponding holiday names.
- Regular use of the HotSync<sup>®</sup> function to back up data to a PC saves T7350 configurations. In the case of a battery failure, the Palm<sup>™</sup> Desktop application automatically restores the saved configurations at the next HotSync event from the StatDbFile-HIRW.PDB file.

#### HotSync is a registered trademark of PalmSource, Inc.

#### Palm is a trademark of PalmSource, Inc.

By using this Honeywell literature, you agree that Honeywell will have no liability for any damages arising out of your use or modification to, the literature. You will defend and indemnify Honeywell, its affiliates and subsidiaries, from and against any liability, cost, or damages, including attorneys' fees, arising out of, or resulting from, any modification to the literature by you.

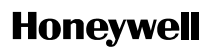

#### **Automation and Control Solutions**

Honeywell International Inc. 1985 Douglas Drive North Golden Valley, MN 55422 Honeywell Limited-Honeywell Limitée 35 Dynamic Drive Scarborough, Ontario M1V 4Z9

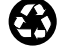

Printed in U.S.A. on recycled paper containing at least 10% post-consumer paper fibers.

63-2606 B.B. 12-03 P Copyright © 2003 Honeywell International Inc. All Rights Reserved

www.honeywell.com